| N41 NIT22025    | Rév. : 2                        | NOTE TECHNIQUE                   | MADIC      |
|-----------------|---------------------------------|----------------------------------|------------|
| WI1-N123025     | DATE D'APPLICATION : 02/08/2024 | NT MODIFICATION BIOS PC EMBARQUE |            |
| Ancienne Réf. : | PAGE : 1/3                      | VENOEN P12B                      | industries |

| DATE DE VALIDATION | OBJET DE LA REVISION                  |
|--------------------|---------------------------------------|
| 02/08/2024         | Modification des informations données |

| 1   | OBJET                | 2  |
|-----|----------------------|----|
|     |                      |    |
| 2   | PRINCIPE             | 2  |
|     |                      |    |
| 2.1 | Modification du Bios | .2 |

| M1-NT23025      | Rév. : 2                        | NOTE TECHNIQUE                   |                     |
|-----------------|---------------------------------|----------------------------------|---------------------|
|                 | DATE D'APPLICATION : 02/08/2024 | NT MODIFICATION BIOS PC EMBARQUE | MADIC<br>industries |
| Ancienne Réf. : | PAGE : 2/3                      | VENOEN P12B                      |                     |

## 1 OBJET

Ce document a pour but d'améliorer la détection du disque dur principal sur les PC embarqué Venoen P12B en modifiant la configuration du BIOS.

## 2 PRINCIPE

Lors du démarrage du PC, il s'avère que le disque principal peut ne plus être détecté.

Afin de palier à ce dysfonctionnement, il est nécessaire de modifier un paramètre du BIOS.

## 2.1 MODIFICATION DU BIOS

Au démarrage du PC appuyer sur la touche « **Suppr** » du clavier pour entrer dans le BIOS.

Une fois dans le BIOS, sélectionner le menu « Advenced » pour ensuite sélectionner le menu « CSM Configuration ».

| Aptio Setup Utilit<br>Main Advanced Chipset Securi                                                                                                    | ∣ <mark>– Copyright</mark><br>y Boot Sav | ( <b>C) 2023</b><br>Me & Exit | American  | Megatrends, I                                                                                                    |
|----------------------------------------------------------------------------------------------------|------------------------------------------|-------------------------------|-----------|----------------------------------------------------------------------------------------------------|
| <ul> <li>PPU Configuration</li> <li>Trusted Computing</li> <li>ACPI Settings</li> <li>Lan PXE Configuration</li> <li>SIO MISC Configuration</li> <li>PCH-FW Configuration</li> <li>IT8786 Super IO Configuration</li> <li>IT8786 Super IO Configuration</li> <li>Makeup Configuration</li> <li>SATA Configuration</li> <li>SATA Configuration</li> <li>Network Stack Configuration</li> <li>USB Configuration</li> </ul> |                                          |                               |           | CSM configura<br>Enable/Disabl<br>execution set<br>++: Select Scrut<br>+-: Select Iter<br>Enter: Select<br>: Change Opt<br>1: General Hel<br>2: Previous Va<br>9: Optimized D<br>10: Save & Exi<br>SC: Exit |
| Version 2.17.1246                                                                                                    | Copyright (C                             | :) 2023 Amer                  | ican Mega | atrends, Inc.                                                                                                    |

| M1-NT23025      | Rév. : 2                        | NOTE TECHNIQUE                   | MADIC<br>industries |
|-----------------|---------------------------------|----------------------------------|---------------------|
|                 | DATE D'APPLICATION : 02/08/2024 | NT MODIFICATION BIOS PC EMBARQUE |                     |
| Ancienne Réf. : | Page : 3/3                      | VENOEN P12B                      |                     |

## Dans le sous menu « Boot option filter », sélectionnez « UEFI only ».

| Aptio Setup Utility –<br>Advanced                | Copyright (C) 2023 America            | n Megatrends, Inc                                                                                                    |
|--------------------------------------------------|---------------------------------------|----------------------------------------------------------------------------------------------------|
| Compatibility Support Module Config              | uration                               | This option cont                                                                                                    |
| CSM Support                                      | [Enabled]                             | Legacy/UEFI ROMs                                                                                                    |
| CSM16 Module Version                             | 07.76                                 |                                                                                                    |
| GateA20 Active<br>Option ROM Messages            | [Upon Request]<br>[Force BIOS]        |                                                                                                    |
| Boot option filter                               | [UEFI only]                           |                                                                                                    |
| Option ROM execution                             |                                       |                                                                                                    |
| Network<br>Storage<br>Video<br>Other PCI devices | [Do not launch]<br>[Legacy]<br>[UEFI] | <pre>++: Select Screen f↓: Select Item Enter: Select +/-: Change Opt. F1: General Help F2: Previous Value F9: Optimized Defa F10: Save &amp; Exit ESC: Exit</pre> |
| Version 2.17.1246. Co                            | ppyright (C) 2023 American Me         | gatrends, Inc.                                                                                                    |

Appuyer sur la touche F10 pour enregistrer votre modification et quitter le BIOS.